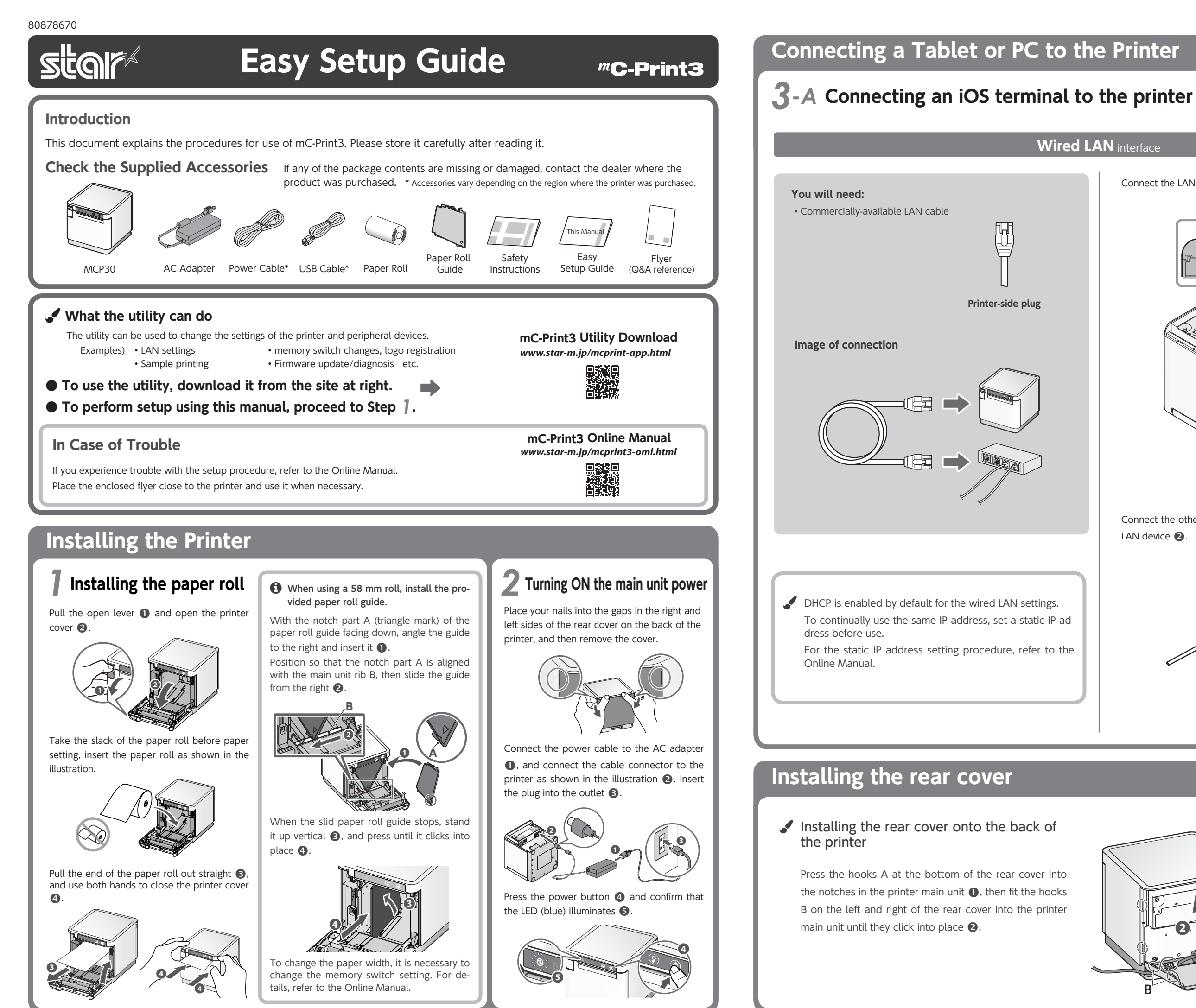

Connect the LAN cable to the printer LAN connector **①**.

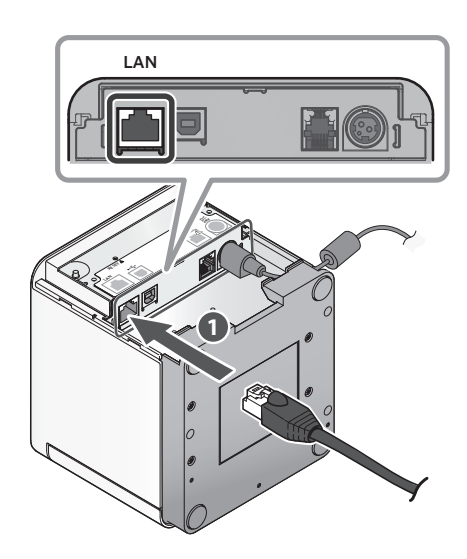

Connect the other plug to the connector of the router, hub, or other LAN device 2

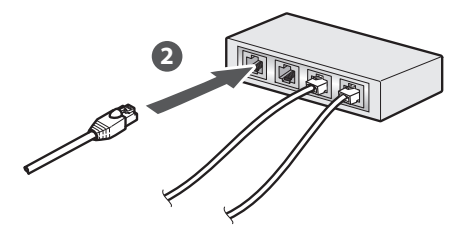

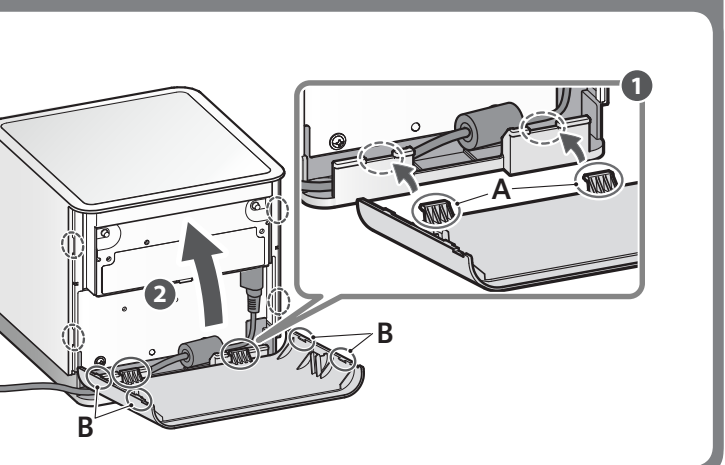

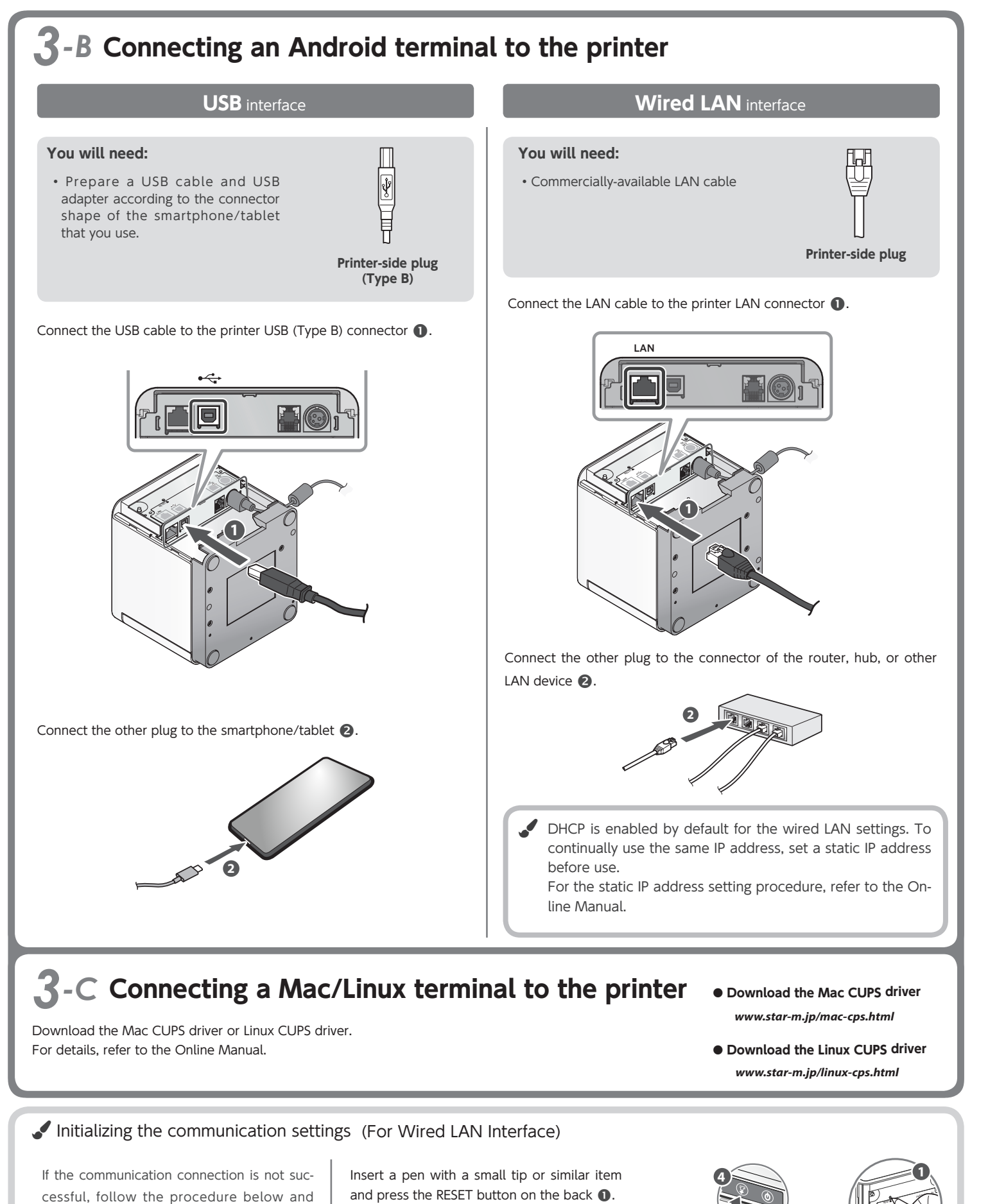

# initialize the communication setting.

After initialization, perform connection again starting from the beginning of 3-A, B, or D.

<Procedure> Check that the printer power is OFF.

Press and hold the FEED button ④ to confirm.

flashes **B**.

turns on (power ON) 2.

At the same time, press the power switch on

the front of the printer until the POWER LED

Keep pressing RESET switch until the Network LED (green) on the front of the printer

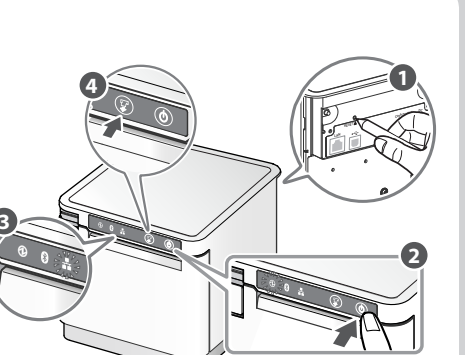

## **3**-D Connecting a Windows tablet or PC terminal to the printer

## Installing the Windows driver

- Download [mCollection Printer Software].
- 2 Extract the downloaded software and execute "Setup.exe".
- **③** Follow the wizard instructions and complete software installation.
- 1 The Windows driver is included in the mCollection Printer Software. The mCollection Printer Software can be used to configure the printer settings and perform an operation test.

| USB interface                                                                                                   |                   |
|----------------------------------------------------------------------------------------------------|-------------------|
| ou will need:                                                                                                   | m                 |
| Prepare a USB cable and USB<br>adapter according to the connector<br>shape of the tablet or PC that you<br>use. | Printer-side plug |
|                                                                                                    | (Туре В)          |

Be sure to install the Windows driver before connecting the USB cable.

## Connect the USB cable to the printer USB (Type B) connector **①**.

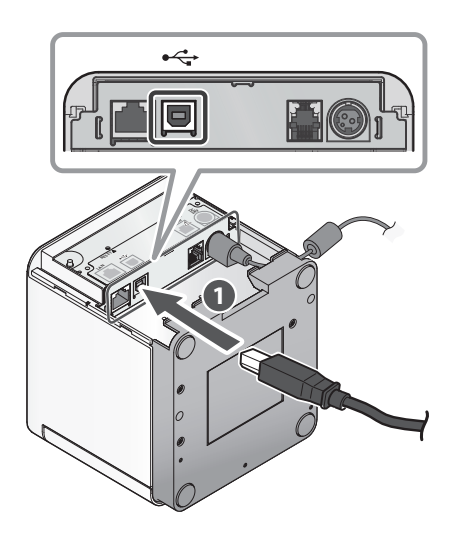

Connect the other plug to the connector of the Windows tablet/PC 2

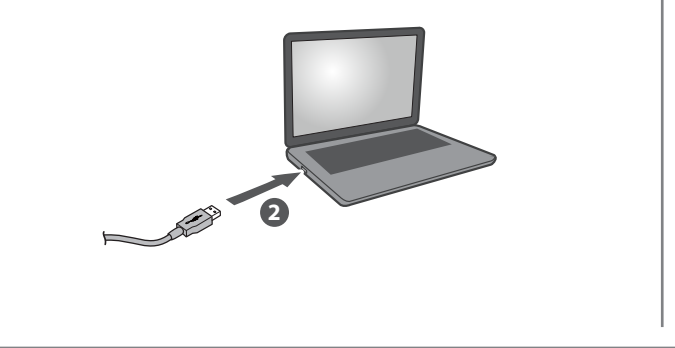

• IOS is a trademark or registered trademark of Cisco Systems, Inc. in the United States and other countries, and is used based on a license. • Android is a trademark of Google Inc. Windows is a registered trademark of the U.S. Microsoft Corporation in the United States, Japan, and other countries.
Mac is a trademark of Apple Inc., registered in the U.S. and other countries.
For more details, refer to our company's FAQ site (http://www.star-m.jp/faq/index.html).

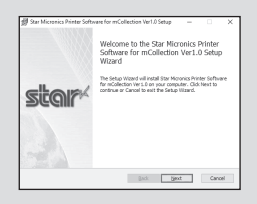

Download the StarPRNT for mCollection Windows driver

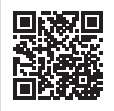

www.star-m.jp/mcprint-wsw.html

Printer side Plug

## Wired LAN interface

## You will need:

• Commercially-available LAN cable

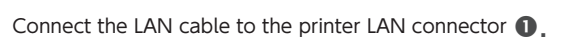

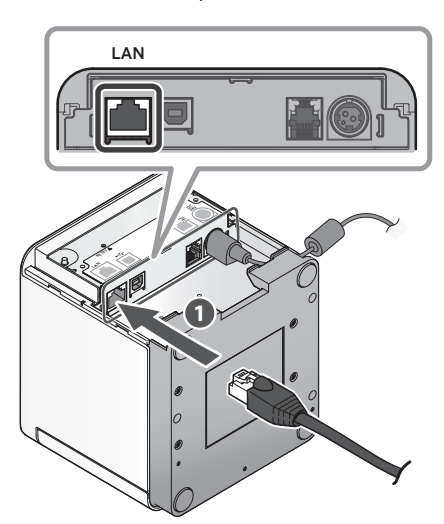

Connect the other plug to the connector of the router, hub, or other LAN device 2

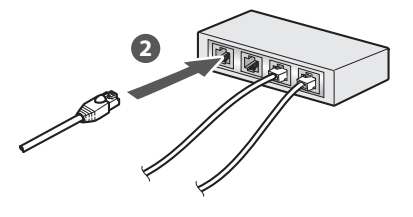

DHCP is enabled by default for the wired LAN settings. To continually use the same IP address, set a static IP address before use. For the static IP address setting procedure, refer to the Online Manual.